# SPA500シリーズIP Phoneに接続された SPA500S Attendant Consoleの追加

### 目的

この記事では、Cisco Configuration Assistant(CCA)を使用して、SPA500シリーズIP Phoneに接続されたSPA500S Attendant Console(ATTENDANT)を追加する方法について説 明します。

アテンダントコンソールは、IP Phoneに接続された拡張モジュールです。拡張モジュール により、IP Phoneに割り当てることができる内線番号の数が増えます。SPA500Sでは、さ らに32の拡張機能を追加できます。拡張機能は次のように設定できます。通常の内線、共 有回線、モニタ回線、時計、オーバーレイ、インターコム、またはダイヤル可能なインター コム。

**注**:SPA500DSはUC500シリーズユニファイドコミュニケーションデバイスでは動作せず、UC320ユニファイドコミュニケーションデバイスでのみ動作します。

## 該当するデバイス

- ・UC500シリーズデバイス
- SPA500S Attendant Console

## [Software Version]

- v8.6.0 [ UC540 ]
- v3.2(1) [Cisco Configuration Assistant]
- · spa50x-30x-7-4-9c [ SPA 509G IP Phone ]

### SPA500S Attendant Consoleの追加

ステップ1:UC500シリーズデバイスのCisco Configuration Assistant(CCA)にログインし、[ **Configure] > [Telephony] > [Users/Extension] > [Users and Phones]を選択します**。[ユーザ *ーと電話]ページ*が開きます。

| 4 | 🔉 Users and Phones 📃 🕞 🖬 🔀                                                            |    |         |       |                |            |           |         |  |  |  |  |  |
|---|---------------------------------------------------------------------------------------|----|---------|-------|----------------|------------|-----------|---------|--|--|--|--|--|
| Γ | Devices                                                                               |    |         |       |                |            |           |         |  |  |  |  |  |
|   | Hostname: UC_540 👻                                                                    |    |         |       |                |            |           |         |  |  |  |  |  |
|   | User Extensions Floating Extensions Extension Mobility Analog Extensions FXS Gateways |    |         |       |                |            |           |         |  |  |  |  |  |
|   | MAC Addres                                                                            | 55 | Phone T | ype F | irst Extension | First Name | Last Name | User ID |  |  |  |  |  |
|   |                                                                                       |    |         |       |                |            |           |         |  |  |  |  |  |
|   |                                                                                       |    |         |       |                |            |           |         |  |  |  |  |  |
|   |                                                                                       |    |         |       |                |            |           |         |  |  |  |  |  |
|   |                                                                                       |    |         |       |                |            |           |         |  |  |  |  |  |
|   |                                                                                       |    |         |       |                |            |           |         |  |  |  |  |  |
|   |                                                                                       |    |         |       |                |            |           |         |  |  |  |  |  |
|   |                                                                                       |    |         |       |                |            |           |         |  |  |  |  |  |
|   |                                                                                       |    |         |       |                |            |           |         |  |  |  |  |  |
|   |                                                                                       |    |         |       |                |            |           |         |  |  |  |  |  |
|   |                                                                                       |    |         |       |                |            |           |         |  |  |  |  |  |
|   |                                                                                       |    |         |       |                |            |           |         |  |  |  |  |  |
|   |                                                                                       |    |         |       |                |            |           |         |  |  |  |  |  |
|   |                                                                                       |    |         |       |                |            |           |         |  |  |  |  |  |
|   |                                                                                       |    |         |       |                |            |           |         |  |  |  |  |  |
|   |                                                                                       |    |         |       |                |            |           |         |  |  |  |  |  |
|   | Total Rows: 0                                                                         |    |         |       | Add Edit       | Delete     | nport     |         |  |  |  |  |  |
|   |                                                                                       |    |         |       | OK Refr        | esh Help   |           |         |  |  |  |  |  |
| Γ |                                                                                       |    |         |       |                |            |           |         |  |  |  |  |  |

ステップ2:[User and Phones]ページで*[*Add]をクリックして、新しい電話機を追加します。

| 🥗 Add Phone                                                                                                    |                                           |                  | a 🛙 |
|----------------------------------------------------------------------------------------------------|-------------------------------------------|------------------|-----|
| Phone Information                                                                                                    | MAC Address: AABB.CCDD.EEFF Phone Type:   | User Information | •   |
| Extension Mobility  To enable Extension Mobility, go to "Extension Mobility: Phone Profiles. The selected Phone Profile will override assignment table below.  Enable Extension Mobility Associate Phone Profile to this phone: Select Phone Profile Button Assignments Sneed Dial | First Name: Last Name: User ID: Password: |                  |     |
| Line Type Extension Description                                                                                                    | Mailbox<br>OK Cancel Help                 |                  | •   |

ステップ3:[Add Phone]*ページで*、[MAC Address]フィールドにIP PhoneのMACアドレスを 入力します。

| 🐡 Add Phone                                                                                                    |                                                                                                    |                  |   |  |  |  |  |  |  |
|----------------------------------------------------------------------------------------------------|----------------------------------------------------------------------------------------------------|------------------|---|--|--|--|--|--|--|
| Phone Information                                                                                                    |                                                                                                    | User Information |   |  |  |  |  |  |  |
|                                                                                                    | MAC Address:<br>Phone Type: none<br>Expansion Module: none<br>301<br>Preferred Codec: 303<br>Missed Calls: 501G<br>501G<br>502G<br>Allow Video Ca<br>504G<br>508G |                  | E |  |  |  |  |  |  |
| Extension Mobility                                                                                                    |                                                                                                    |                  | - |  |  |  |  |  |  |
| To enable Extension Mobility, go to "Extension Mobility>Phone Profile" tab to define Phone Profiles. The selected Phone Profile will override and be shown on the button assignment table below. First Name: |                                                                                                    |                  |   |  |  |  |  |  |  |
| Button Assignments Speed Dial                                                                                                    |                                                                                                    |                  |   |  |  |  |  |  |  |
| Line Type Extension Description                                                                                                    | Mailbox<br>OK Cancel Help                                                                                                    |                  | Ŧ |  |  |  |  |  |  |

ステップ4:[Phone Type]ドロップダウンリストから、IP Phoneのモデルを選択します。

| Add Phone                                                                              |                                                                                                    |                                                                       |                                           |                                                                                      |                                                                 |                  | 2 |  |  |
|----------------------------------------------------------------------------------------|----------------------------------------------------------------------------------------------------|-----------------------------------------------------------------------|-------------------------------------------|--------------------------------------------------------------------------------------|-----------------------------------------------------------------|------------------|---|--|--|
| Phone Inform                                                                           | ation                                                                                                    |                                                                       |                                           |                                                                                      |                                                                 | User Information | - |  |  |
| -                                                                                      |                                                                                                    |                                                                       |                                           | MAC Address:<br>Phone Type:<br>Expansion Module<br>Preferred Codec:<br>Missed Calls: | AABB.CCDD.EEFF 509G  rone 5005 5005 5005 5005 5005 5005 5005 50 |                  |   |  |  |
| Use as Teleworker Phone                                                                |                                                                                                    |                                                                       |                                           |                                                                                      |                                                                 |                  |   |  |  |
| Extension M                                                                            | lobility                                                                                                  |                                                                       |                                           |                                                                                      |                                                                 |                  | - |  |  |
| <ul> <li>To ena<br/>Phone<br/>assignr</li> <li>Enable</li> <li>Associate Pl</li> </ul> | ble Extension Mol<br>Profiles. The sele<br>nent table below.<br>Extension Mobility<br>hone Profile to thi | bility, go to "Exter<br>cted Phone Profile<br>/<br>is phone: Select I | First Name: Last Name: User ID: Password: |                                                                                      |                                                                 |                  |   |  |  |
| Button Assign                                                                          | ments Speed Di                                                                                            | ial                                                                   |                                           |                                                                                      |                                                                 |                  |   |  |  |
| Line                                                                                   | Туре                                                                                                    | Extension                                                             | Description                               | Mailbox                                                                              |                                                                 |                  |   |  |  |
| 1                                                                                      | Normal                                                                                                    |                                                                       |                                           |                                                                                      |                                                                 |                  |   |  |  |
| 2                                                                                      | None                                                                                                    | n/a                                                                   | n/a                                       |                                                                                      |                                                                 |                  |   |  |  |
| 3                                                                                      | None                                                                                                    | n/a                                                                   | n/a                                       |                                                                                      |                                                                 |                  |   |  |  |
| 4                                                                                      | None                                                                                                    | n/a                                                                   | n/a                                       |                                                                                      |                                                                 |                  |   |  |  |
| 5                                                                                      | None                                                                                                    | n/a                                                                   | n/a                                       |                                                                                      |                                                                 |                  |   |  |  |
| 6                                                                                      | None                                                                                                    | n/a                                                                   | n/a                                       |                                                                                      |                                                                 |                  | - |  |  |
|                                                                                        |                                                                                                    |                                                                       |                                           | ОК                                                                                   | Cancel Help                                                     |                  |   |  |  |

ステップ5:[Expansion Module]ドロップダウンリストで、SPA500シリーズIP Phoneに接続 されている拡張モジュールを選択します。

| 🦚 Edit Phone                                                                                                    |                |           |             |         |    |       |                            |        |               |          |  | • 🔀 |
|----------------------------------------------------------------------------------------------------|----------------|-----------|-------------|---------|----|-------|----------------------------|--------|---------------|----------|--|-----|
| Contribute If the extension Mobility, go to "Extension Mobility>Phone Profile" tab to define Phone Profiles. The selected Phone Profile will override and be shown on the button assignment table below. Enable Extension Mobility Associate Phone Profile to this phone: Select Phone Profile I and the phone Profile I and the phone Profile I and |                |           |             |         |    |       |                            |        |               |          |  | *   |
| Line                                                                                                    | Туре           | Extension | Description | Mailbox | 1  | lr    | Button 7                   |        |               |          |  |     |
| 5                                                                                                    | Whisper Int    |           |             |         | -  |       | Button Type: Normal        |        |               | -        |  |     |
| 6                                                                                                    | Share          | 251       |             |         |    |       | Parameters None            |        |               | <u>^</u> |  |     |
| 7                                                                                                    | Normal         |           |             |         |    | Exten | Normal<br>Extension: Share |        |               |          |  |     |
| 8                                                                                                    | None           | n/a       | n/a         |         |    |       | Button Label, Monitor      |        |               | =        |  |     |
| 9                                                                                                    | None           | n/a       | n/a         |         |    |       | Watch                      |        |               |          |  |     |
| 10                                                                                                    | None           | n/a       | n/a         |         |    |       | Dual Line Overlay          |        |               |          |  |     |
| 11                                                                                                    | None           | n/a       | n/a         |         |    |       | Intercom                   | 1      |               | -        |  | -   |
| 12                                                                                                    | None           | n/a       | n/a         |         |    |       | Enable Voicemail           |        |               |          |  | =   |
| 13                                                                                                    | None           | n/a       | n/a         |         | Ξ  |       | Block Restricted N         | umbers |               |          |  |     |
| 14                                                                                                    | None           | n/a       | n/a         |         |    |       | Permissions:               |        | unrestricted  | -        |  |     |
| 15                                                                                                    | None           | n/a       | n/a         |         |    |       | Call Forward Busy:         |        |               |          |  |     |
| 16                                                                                                    | None           | n/a       | n/a         |         |    |       | Call Forward No Answe      | er:    |               |          |  |     |
| 17                                                                                                    | None           | n/a       | n/a         |         |    |       | CFNA Timeout (second       | s):    |               |          |  |     |
| 18                                                                                                    | None           | n/a       | n/a         |         | J. |       | PSTN Number:               |        | No DID mapped |          |  |     |
| Total Rows: 1                                                                                                    | 8              |           |             |         |    |       |                            |        |               |          |  | -   |
|                                                                                                    | OK Cancel Help |           |             |         |    |       |                            |        |               |          |  |     |

ステップ6:スクロールダウンして、追加されたボタンが必要に応じて設定できることを確 認します。